Dear Parents/Guardians,

Thank you for your extraordinary support and patience as we work together to protect our community during the growing coronavirus/COVID-19 pandemic. The fifth grade teachers have worked hard to make educational access possible by using Google Classroom to upload a list of suggested activities and assignments. These activities and assignments will give students the opportunity to practice fifth grade skills as closely related to the material we used in the classroom.

Google Classroom is technology based, meaning we can assign work to the students digitally, without paper. If your student needs a chromebook or hotspot, please pick it up from Egling tomorrow (Wednesday, March 18). Also, students can access their homeroom teacher's office hours and contact information in their Google Classroom if they have any questions regarding their assignments/activities. Students will submit their work online, and we will be able to pass the completed assignment back to them with comments, edits, and/or suggestions.

As a parent, if you want access to log in to the Google Classroom and see what assignments have been sent to your child, whether your child has completed them, and how they did. You will need to email your child's teacher with your email (it must be a gmail account to work) and student's name in order for the teacher to invite you. **If you do not provide your email, the teacher CANNOT add you.** 

Students should know how to log in to Google. Their username is their lunch number @colusausd.net , and their password is their own personal one. If your child forgets his password, please contact his teacher.

Attached, we have provided instructions on how to join a class as a student in case your student has any difficult accessing the classroom at home. Below are the class codes for Physical Education and Choir. Please follow the same steps to access their Google classrooms:

Physical Education code: ja23aum

Choir code: g7micfh

Thank you,

| Kaylee Cano            | Jennifer Rogowski          | Myra Alvardo               | Carina Gonzalez            | Lilia Robles             |
|------------------------|----------------------------|----------------------------|----------------------------|--------------------------|
| hjsutju                | qfgbtr3                    | tuw3zza                    | opgpd4w                    | jpzbb25                  |
| kcano@colusa.k12.ca.us | jrogowski@colusa.k12.ca.us | malvarado@colusa.k12.ca.us | cgonzalez@colusa.k12.ca.us | lrobles@colusa.k12.ca.us |

Estimados Padres y Guardianes,

Gracias por su apoyo extraordinario y paciencia mientras trabajamos juntos para proteger a nuestra comunidad durante la pandemia del corona virus/COVID-19. Las maestras del quinto grado han trabajado con esfuerzo para ofrecer acceso educacional usando Google Classroom para subir una lista de actividades y asignaciones sugeridas. Estas asignaciones y actividades les dará a los estudiantes la oportunidad de practicar las habilidades de quinto que están relacionadas al material que usamos en la clase.

Google Classroom es basada en tecnología, lo cual quiere decir que podemos asignar trabajo a los estudiantes digitalmente, sin papel. Si su estudiante necesita un chromebook o acceso en cierto lugar al internet, por favor de recogerlo mañana (miércoles, marzo 18) en la Egling. Adicionalmente, los estudiantes pueden contactar a su maestra durante las horas de oficina y la información de contacto en el Google Classroom por si tienen preguntas acerca de el trabajo asignado. Los estudiantes mandarán su trabajo por internet. Nosotros podremos regresar los trabajos completados con comentarios, editoriales y sugerencias.

Como padre de familia, si usted quiere acceso al Google Classroom para revisar las asignaciones que han sido mandadas para su hijo/a, revisar si han sido completadas, y los resultados. Usted tendrá que mandar un mensaje de email a la maestra con su email (tiene que contener una cuenta de gmail para funcionar) y el nombre de su estudiante para que la maestra los pueda invitar. **Si usted no provee su email, la maestra no puede añadirlos**.

Los estudiantes deben saber cómo iniciar sesión en Google. Su nombre de usuario es su número de <u>almuerzo@colusausd.net</u> y su contraseña es personal. Si su hijo olvida su contraseña, comuníquese con su maestro.

Adjunto, hemos proporcionado instrucciones sobre cómo unirse a una clase como estudiante en caso de que su estudiante tenga dificultades para acceder al aula en casa. A continuación se encuentran los códigos de clase para Educación Física y Coro. Siga los mismos pasos para acceder a su aula de Google:

Código de educación física: ja23aum

Código del coro: g7micfh

Gracias,

Thank you,

| Kaylee Cano            | Jennifer Rogowski          | Myra Alvardo               | Carina Gonzalez            | Lilia Robles             |
|------------------------|----------------------------|----------------------------|----------------------------|--------------------------|
|                        |                            |                            |                            |                          |
| hjsutju                | qfgbtr3                    | tuw3zza                    | opgpd4w                    | jpzbb25                  |
| kcano@colusa.k12.ca.us | jrogowski@colusa.k12.ca.us | malvarado@colusa.k12.ca.us | cgonzalez@colusa.k12.ca.us | Irobles@colusa.k12.ca.us |

# Join a class as a student

This article is for students

To use Classroom, you need to sign in on your computer or mobile device and then join classes. Then, you can get work from your teacher and communicate with your classmates. When you join a class on one device, you're enrolled in that class on all devices.

### How to join a class

You have 2 ways to join a class:

Join a class with a class code—If your teacher gives you a class code, use this code to add yourself to the class. Your teacher might give you the code while you're in class or email it to you. Accept an invitation from your teacher—If your teacher sends you an invitation, you'll see Join on the class card on your Classroom homepage.

#### Forgot or lost the class code? Code won't work?

If you deleted, lost, or forgot the class code before joining a class, ask your teacher to resend the code or set a new one. If the code isn't working, ask your teacher for help.

Note: You only use the class code once to join the class. You are then enrolled in the class, and you don't need to re-use the code again.

#### Join a class

Computer AndroidiPhone & iPad

You must be signed in to Classroom before you can join a class. Unsure if you're signed in? Learn more about how to sign in to Classroom.

#### Join a class with a class code

- 1. Go to classroom.google.com.
- 2. At the top, click Add + > Join class.

| ≡ Google Classroom |        |  | +          |  |     |  |
|--------------------|--------|--|------------|--|-----|--|
| :<br>:             | :<br>: |  | Join class |  | • : |  |
|                    |        |  |            |  | -   |  |
|                    |        |  |            |  |     |  |

Enter the class code your teacher gave you and click Join.
A class code consists of 6 or 7 letters or numbers. For example, hjhmgrk or g5gdp1.

| Join class            | -3         |
|-----------------------|------------|
| Class code<br>hjhmgrk |            |
|                       | a la com   |
|                       | on Charles |

## Accept an invitation from your teacher

- 1. Go to classroom.google.com.
- 2. On the class card, click Join.

| room      |    | + ::: (    | 8 |
|-----------|----|------------|---|
| <br>- : - |    | :          |   |
| -         | De | cline Join |   |
|           |    | Ф          |   |